# My TURBOSELF

### SE CONNECTER À SON COMPTE / 2 HISTORIQUE DES OPÉRATIONS / 3

- 1/ Historique des passages au self
- 2/ Historique des encaissements
- 3/ Historique antérieur

### **RÉSERVER** SES REPAS EN LIGNE / 4

- 1/ Crédit pour réservation
- 2/ Réserver un repas
- 3/ Déréserver un repas
- 4/ Réserver à l'avance

CONTACTER L'ÉTABLISSEMENT / 5 MODIFIER SON EMAIL OU SON MOT DE PASSE / 6 SE DÉCONNECTER / 6

### **SE CONNECTER** À SON COMPTE

#### RENSEIGNER LES DONNÉES DE CONNEXION

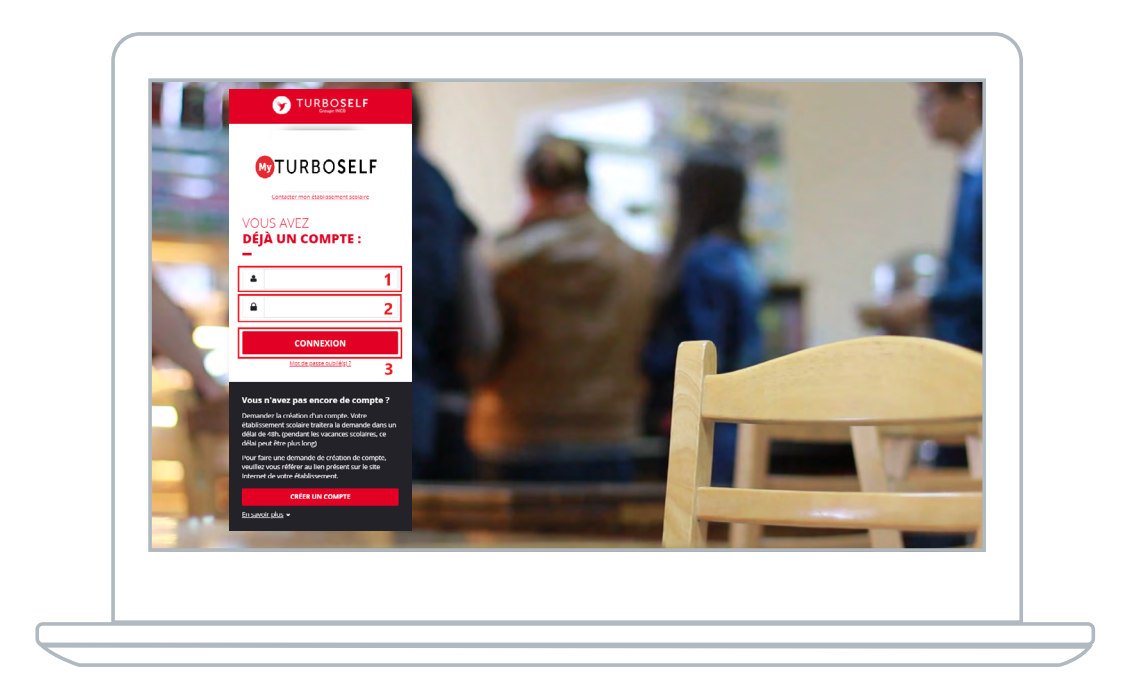

1 Saisir l'adresse mail utilisée lors de la création du compte.

2 | Saisir le mot de passe défini lors de la création du compte.

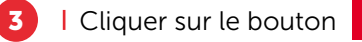

n connexion

Vous êtes maintenant connecté à votre espace personnel.

### HISTORIQUE Des opérations

#### HISTORIQUE DES PASSAGES AU SELF

Chaque passage à la demi-pension est enregistré avec la date et l'heure correspondante.

**NB :** Dans le cas où la personne est à la **« prestation »**, le montant du prix du repas débité apparaît alors en rouge sur la ligne. Si la personne est au forfait, aucun montant n'apparait sur la ligne.

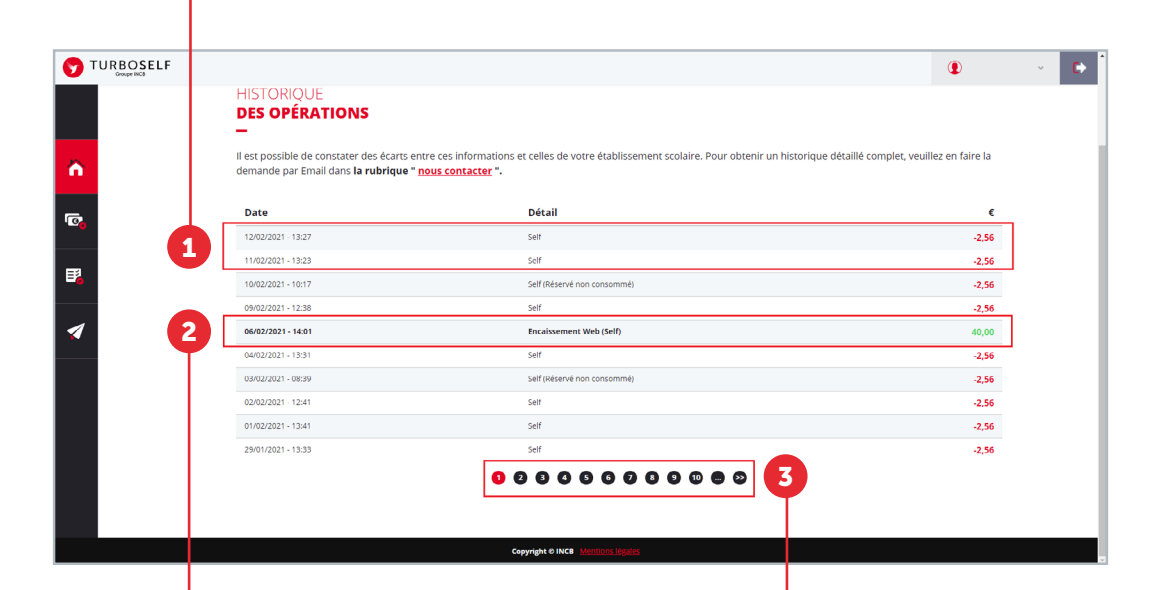

#### HISTORIQUE DES **ENCAISSEMENTS**

Chaque encaissement réalisé, que ce soit à l'intendance ou par internet, est enregistré avec la date, l'heure et le moyen de paiement utilisé et apparait en vert.

#### HISTORIQUE ANTÉRIEUR

Afin de consulter les historiques de passages et d'encaissements précédents, il vous suffit de cliquer sur les numéros en bas de la fenêtre.

# **RÉSERVER** Ses repas en ligne

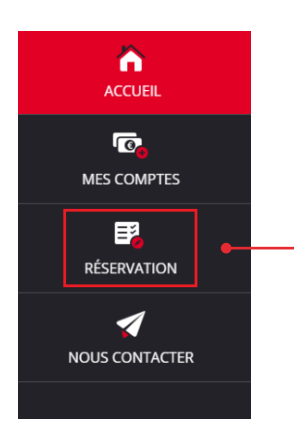

Pour pouvoir réserver ses repas, dans le menu latéral à gauche, cliquer sur **« réservation »**.

#### CRÉDIT POUR RÉSERVATION

Afin de pouvoir réserver un repas, il faut que le **« solde estimé »** soit créditeur (au moins le prix d'un repas).

Chaque réservation faite, viendra déduire le prix du repas de ce **« solde estimé »**, si celui-ci n'est pas suffisant il faudra alors passer par la partie paiement afin d'approvisionner le compte. Le réel débit du repas se fera lors du passage à la demi-pension.

Si vous n'êtes pas à la prestation (argent) mais au forfait, la notion de « solde estimé » ne sera pas présente.

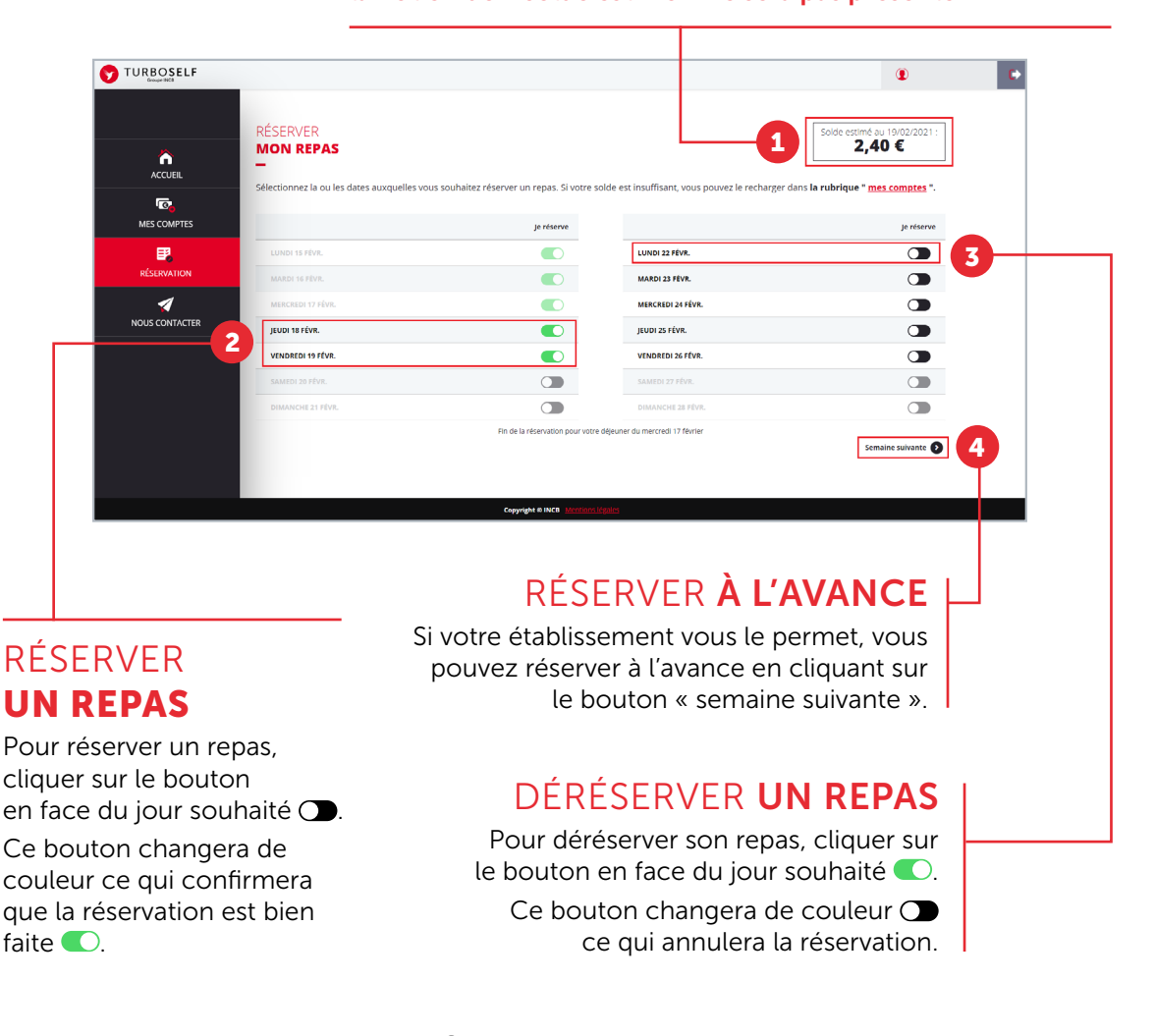

WTURBOSELF | 4

### CONTACTER **L'établissement**

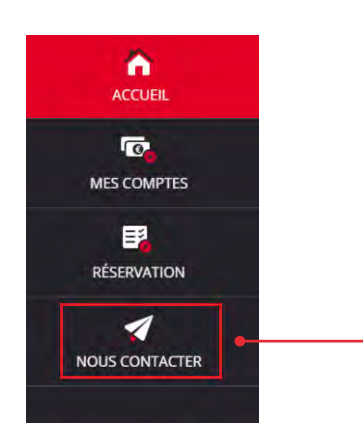

Pour pouvoir faire une demande de renseignement auprès de l'établissement, dans le menu latéral à gauche, cliquer sur **« nous contacter »**.

Une fois la fenêtre ci-dessus ouverte, il vous suffit de mettre un sujet à votre mail 1 puis d'écrire le message 2 concernant la demande que vous voulez transmettre à l'établissement.

| Groupe INCB    |                                 |                                                                         |                                                                                                    |   |
|----------------|---------------------------------|-------------------------------------------------------------------------|----------------------------------------------------------------------------------------------------|---|
|                |                                 |                                                                         |                                                                                                    |   |
|                |                                 |                                                                         |                                                                                                    |   |
| Â              | CONTACTER                       |                                                                         |                                                                                                    |   |
| ACCUEIL        | -                               |                                                                         |                                                                                                    |   |
| ©_             | Envoyer un mail au service de   | gestion de l'établissement                                              | ind and a second second second second second second second second second second second second second second se |   |
| MES COMPTES    | (voir site de l'établissement). | ment ne peut concerner que des problemes iles à respace numerique. Pour | tour autre demande, merci de le faire par un autre moyen                                                       |   |
|                | Sujet*                          |                                                                         |                                                                                                    |   |
| RESERVATION    | Jujer                           |                                                                         |                                                                                                    | Y |
|                | Message*                        |                                                                         |                                                                                                    | 2 |
| NOUS CONTACTER |                                 |                                                                         | A                                                                                                    |   |
|                |                                 |                                                                         | ENVOYER                                                                                                    |   |
|                |                                 |                                                                         |                                                                                                    |   |
|                |                                 |                                                                         | 3                                                                                                    |   |
|                |                                 |                                                                         | T                                                                                                    |   |
|                |                                 |                                                                         |                                                                                                    |   |
|                |                                 |                                                                         |                                                                                                    |   |
|                |                                 | Copyright © INCB Menilons légales                                       |                                                                                                    |   |
|                |                                 |                                                                         |                                                                                                    |   |
|                |                                 |                                                                         |                                                                                                    |   |
|                |                                 |                                                                         |                                                                                                    |   |
|                |                                 | Une fois ce ma                                                          | issage rédigé,                                                                                                 |   |
|                |                                 | il suffit de cliquer sur le bou                                         | iton <b>Envoyer</b>                                                                                            |   |

et un mail sera transmis à votre établissement.

### **MODIFIER** SON EMAIL OU SON MOT DE PASSE

|                              |                                                                                                    |                                                                                                    | 🕐 Test TEST 🗸 |
|------------------------------|----------------------------------------------------------------------------------------------------|----------------------------------------------------------------------------------------------------|---------------|
| Accuel<br>Reg<br>Mes comptes | CONTACTER<br>L'ÉTABLISSEMENT<br>–<br>Envoyer un mail au service de gestion n<br>L'envoi d'un Email à l'établissement ne<br>tyoir site de l'établissement, | de l'établissement<br>peut concerner que des problèmes liés à l'espace numérique. Pour tout autre demande, merci de le faire par un | autre moyen   |
| RÉSERVATION                  | Sujet*                                                                                                    |                                                                                                    |               |
| NOUS CONTACTER               | Message"                                                                                                    |                                                                                                    |               |
| MESINFORMATIONS              |                                                                                                    | Constant of the Market Actions<br>Pour accéder à<br>vos informations personnelles                                                   | ENVOYER       |
|                              |                                                                                                    | cliquer sur votre nom                                                                                                    |               |
| Hôte<br>Forfait              |                                                                                                    |                                                                                                    |               |
| Term A                       |                                                                                                    |                                                                                                    |               |

## **SE DÉCONNECTER**

Pour se déconnecter de son compte, en haut à droite de votre nom, cliquer sur le bouton Vous êtes maintenant déconnecté de votre espace personnel.

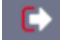

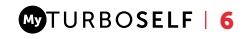